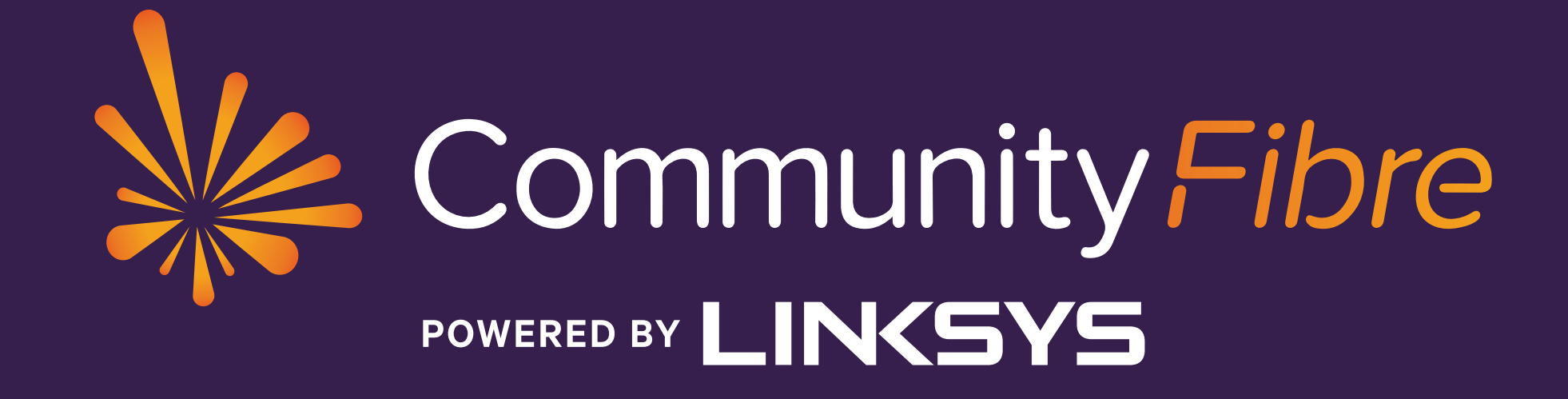

### Linksys Velop set up guide

# Welcome to Community Fibre!

This is the start of your journey into 100% full fibre broadband. We've put together a guide to help you get started.

If you ever run into trouble or have any questions, please note we have a FAQs section on our website which has been tailor-made to address the most common issues our customers may experience:

#### www.communityfibre.co.uk/help

Plus, you can always reach out to our friendly UK-based Customer Service team seven days a week, 365 days a year!

| Contact number   | 80                           |
|------------------|------------------------------|
| Submit a request | $\sim$                       |
| Operating hours  | Mc                           |
|                  | $\langle \Lambda / \epsilon$ |

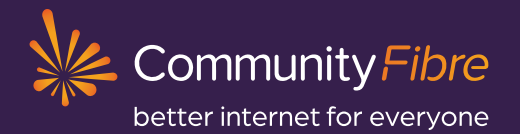

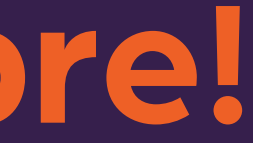

00 082 0770 ww.communityfibre.co.uk/contact-us onday-Friday: 8am-10pm eekends: 9am–7pm

## First thing's first: Your Linksys Velop mesh router

Many providers offer WiFi extenders to boost poor WiFi signal which isn't as efficient as meshing routers, and with some, you have to manually switch between WiFi signals as you move around your home. The Linksys Velop Mesh router with Intelligent Mesh<sup>™</sup> technology is one of the best routers on the market. It's designed to create a flawless, full-strength WiFi experience. You can interconnect two or more routers that will work seamlessly together to provide complete WiFi coverage across your home. You'll still have one network and password, no matter how many routers you have and your devices switch seamlessly from one to the other to give you the best possible WiFi at all times.

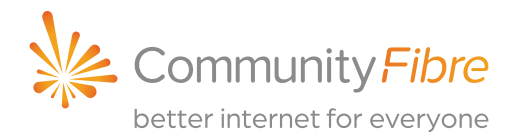

## **Linksys Velop router:** light definitions

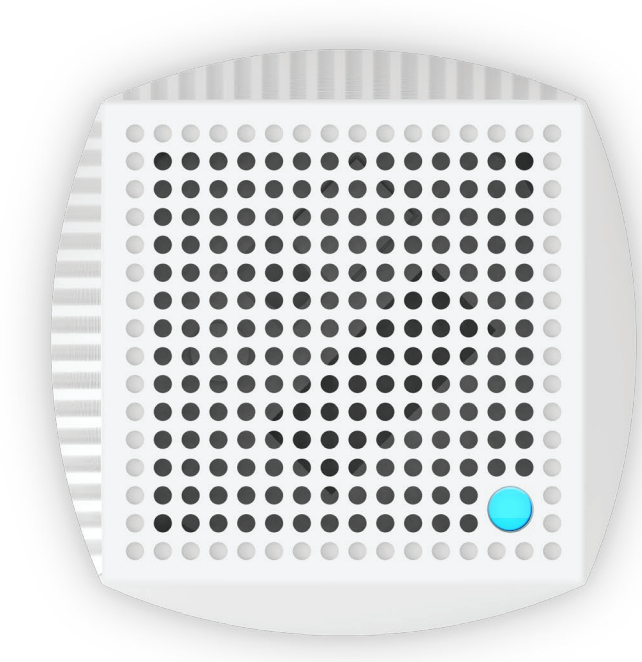

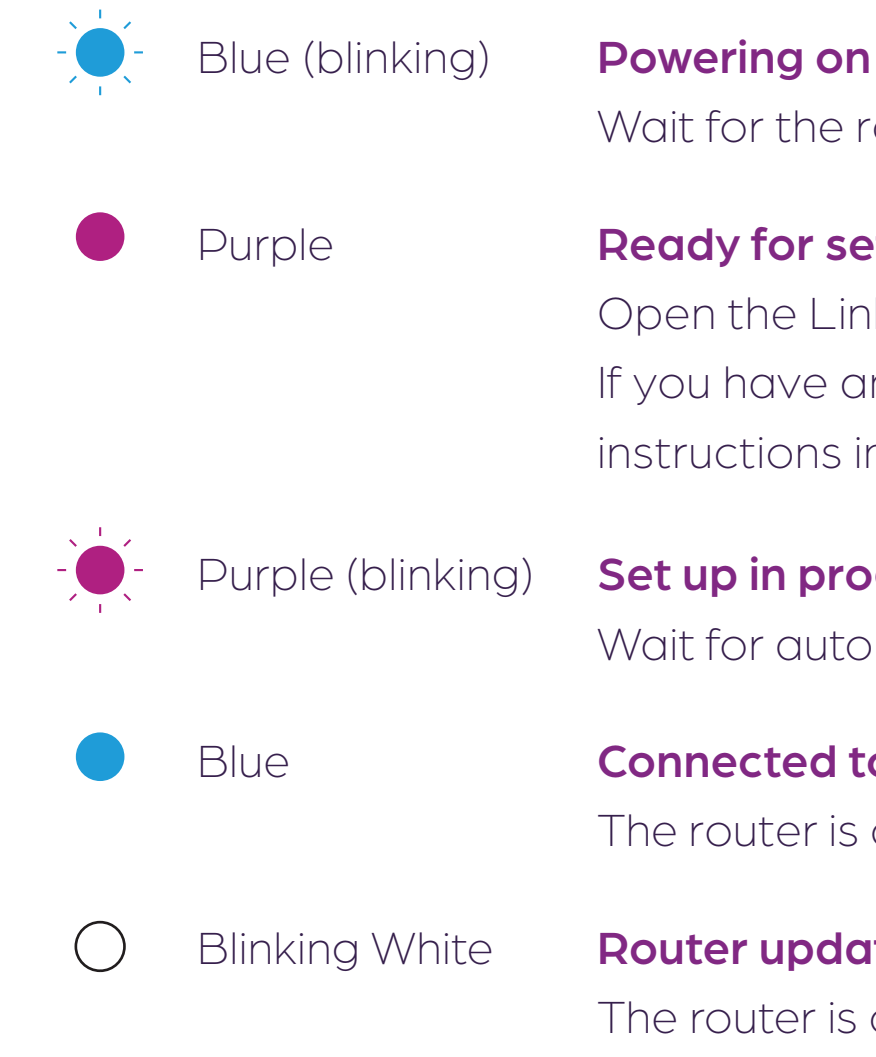

The router is currently updating or checking for updates.

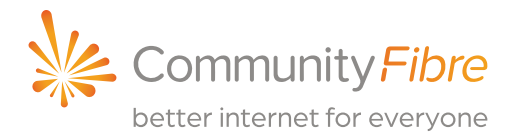

Wait for the router to finish powering on.

#### Ready for set up

Open the Linksys app to complete set up. If you have an additional router, follow instructions in the app.

#### Set up in progress

Wait for automatic set up to complete.

#### **Connected to the internet**

The router is online and WiFi is broadcasting.

#### **Router updating**

## **Linksys Velop router:** light definitions

#### Light not coming on?

Check under your router and make sure the power switch is in the ON position (shown below as OFF).

#### Please note:

We recommend that you never press the reset button to revert to the factory settings unless instructed to do so by Community Fibre. This is because you will lose the info input by our Engineers at installation - as such, it would usually take us much longer to get you back up and running in the event you encounter a service issue.

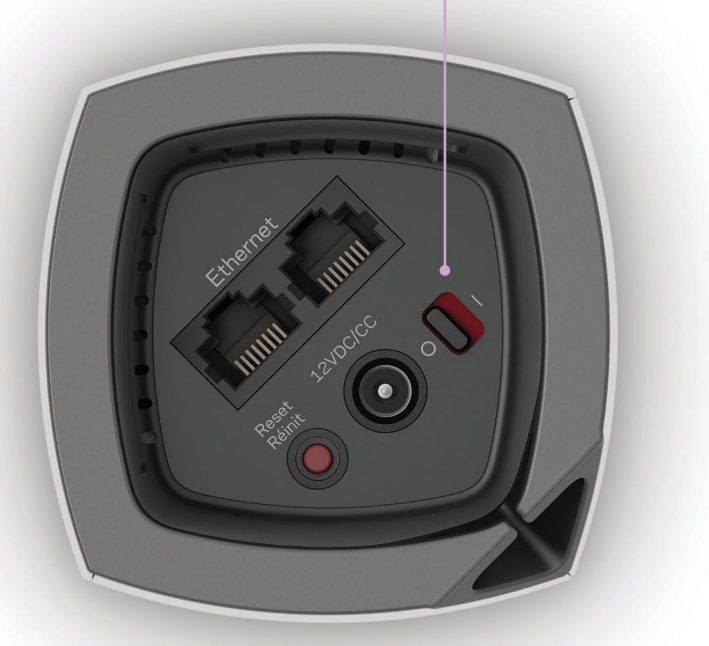

Red

Red (blinking)

Solid yellow

#### No internet from modem

#### Out of range

Routers are out of range from one another (only applied if you have an additional router). Main router: Ensure Ethernet cable to the modem is properly secured. Additional router: Out of range. Please move it closer to the main router.

#### Weak connection

(Only applied if you have an additional router). Your additional router is connected to the internet, but the signal is weak. Move it closer to the main router to improve signal.

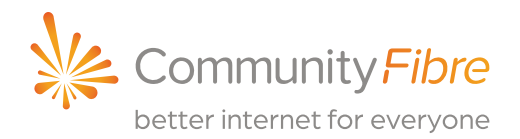

Not online. Follow these initial steps: 1. Ensure Ethernet cable is connected to LAN1 of the modem and Ethernet#1 of the Linksys Velop router. 2. Review lights on your modem (see page 6 of your separate modem guide). 3. Check cables for possible cuts/breaks/snags.

### Q1 Download the Linksys app:

**1.** Go to the app store for your device and search for **'Linksys'**. Look for this icon:

Alternatively, scan the QR code:

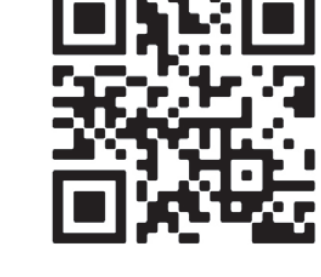

 You will be prompted to log in. Please tap the Launch set up link and not the blue "Log in" button.

If you need help logging in you can view our guide here:

#### www.communityfibre.co.uk/help

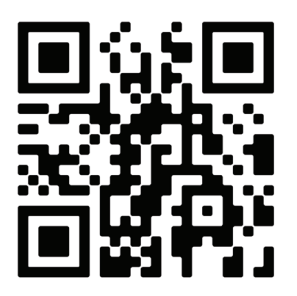

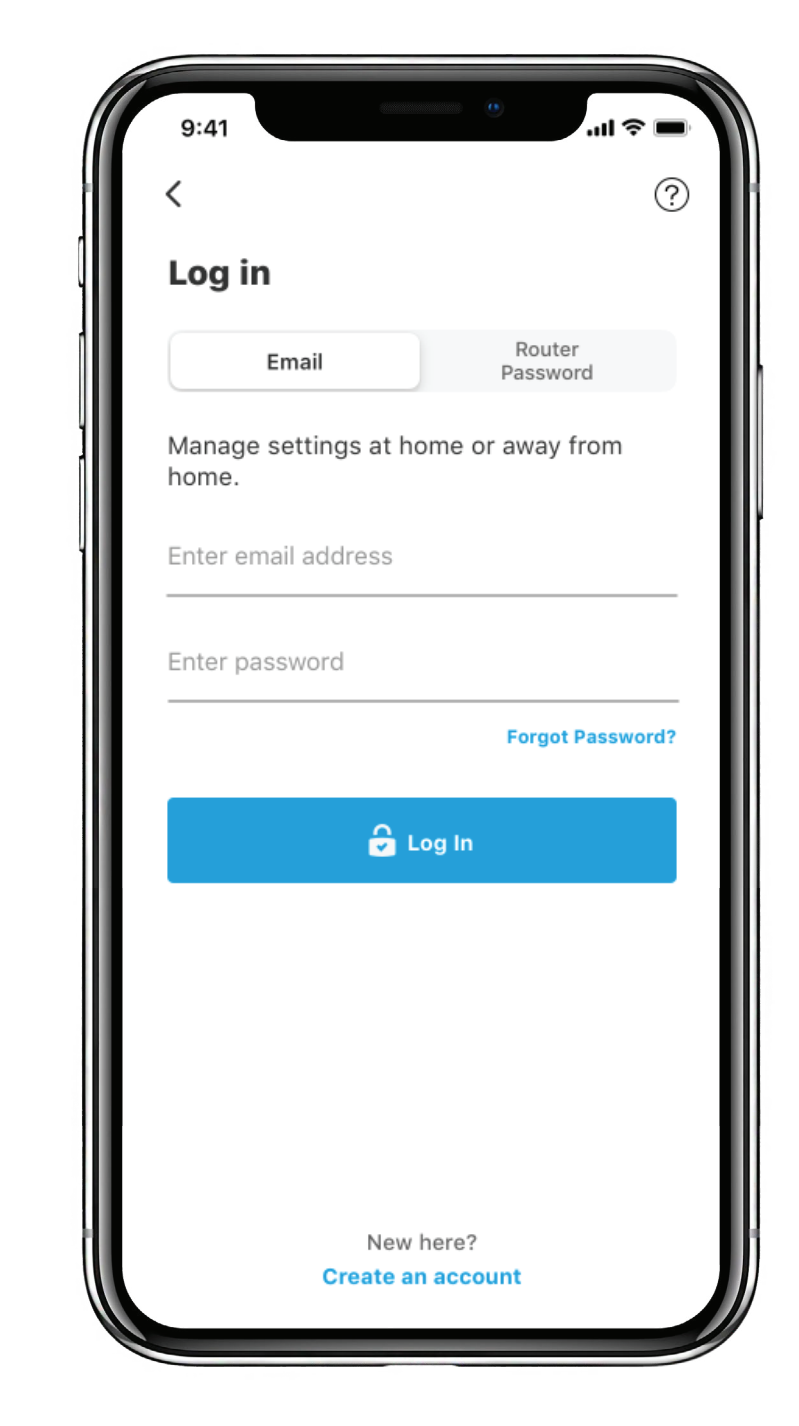

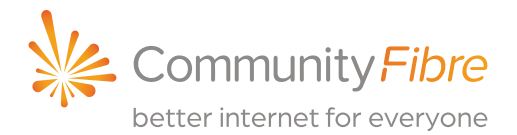

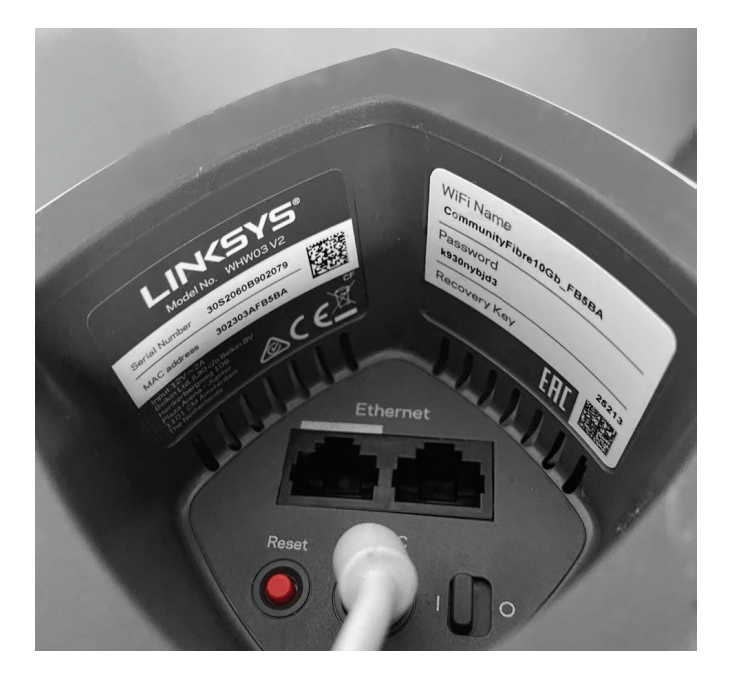

Please note: Your WiFi password will be located on the sticker in the underside of your main router.

### Q2 Changing WiFi credentials: WiFi name & password

**IMPORTANT:** We recommend you keep your WiFi name & password the same as the credentials on your Velop router in case they are forgotten or you hard-reset your router.

Please note, changing your wireless settings (for example, your WiFi password) will cause your wireless devices to disconnect from the router. Please reconnect your wireless devices with the new settings. 4. To select the field you we password) simply tap it the making changes.
Wait for the settings to be

- 1. Log in to the app-please see Q1.
- 2. Tap the Menu icon: 📃
- **3.** Tap on Wi-Fi Settings.

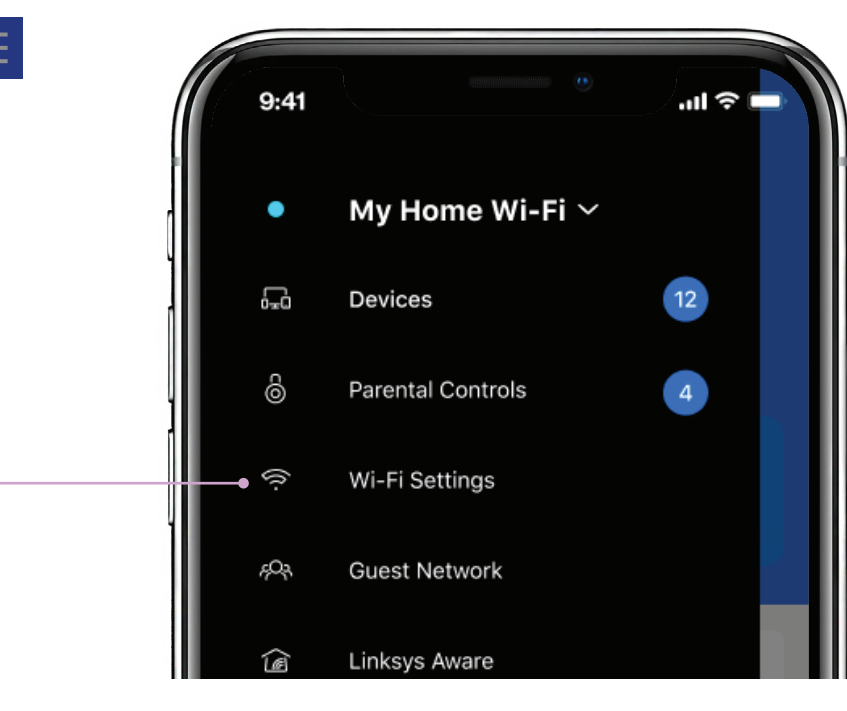

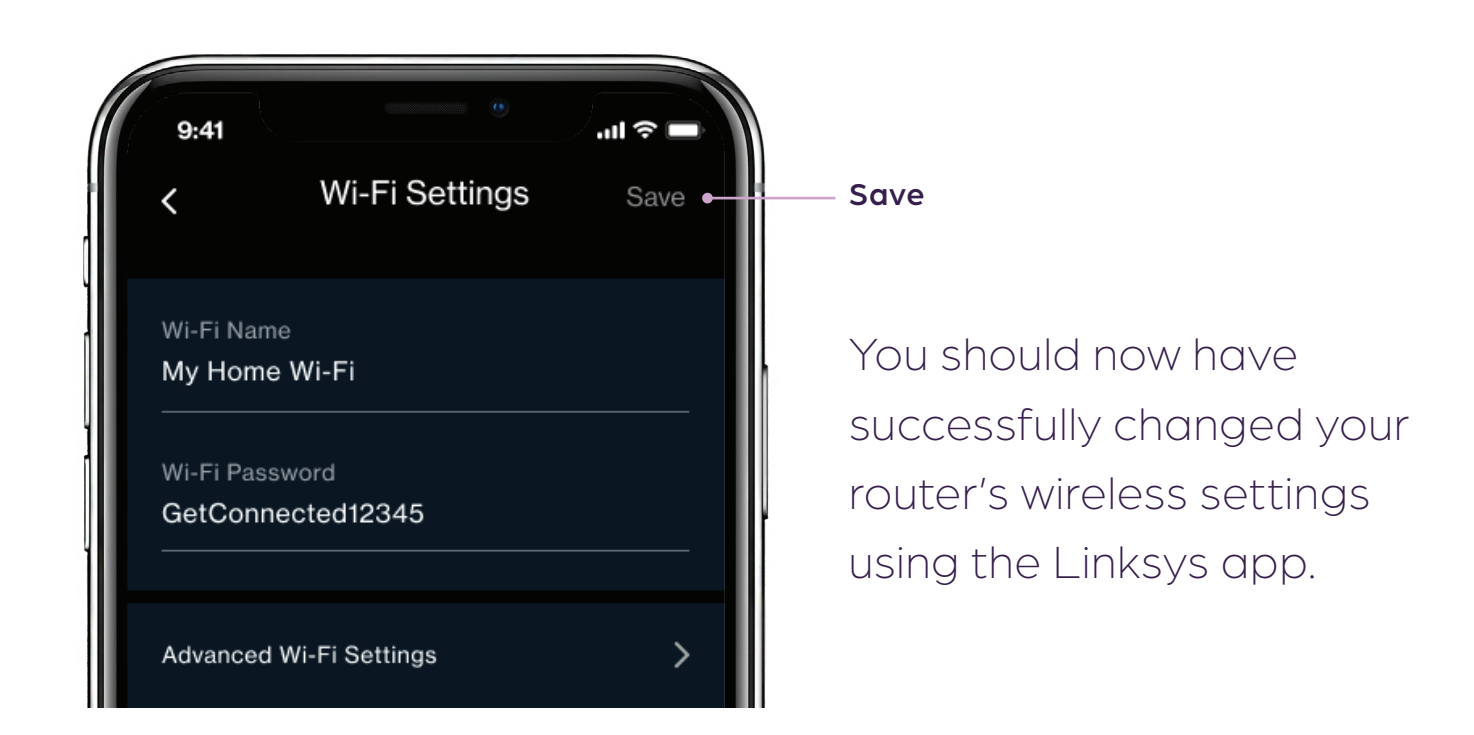

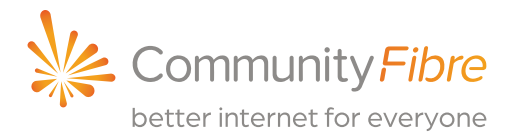

### **4.** To select the field you want to change (WiFi network name or password) simply tap it then tap **Save** once you are finished

Wait for the settings to be saved successfully, then enter your new password into all of your wireless devices.

## Q3 **Performing a speed check**

**Speed check** measures the download and upload speeds from your main Linksys router to our network via the internet.

- 1. Open the Linksys app on your mobile by tapping the icon:
- **2.** You will be prompted to log in. Please see Q1.
- **3.** The speed check is located under **Speed Check** on Android.
- . For iOS your speed check is located in the dashboard section.

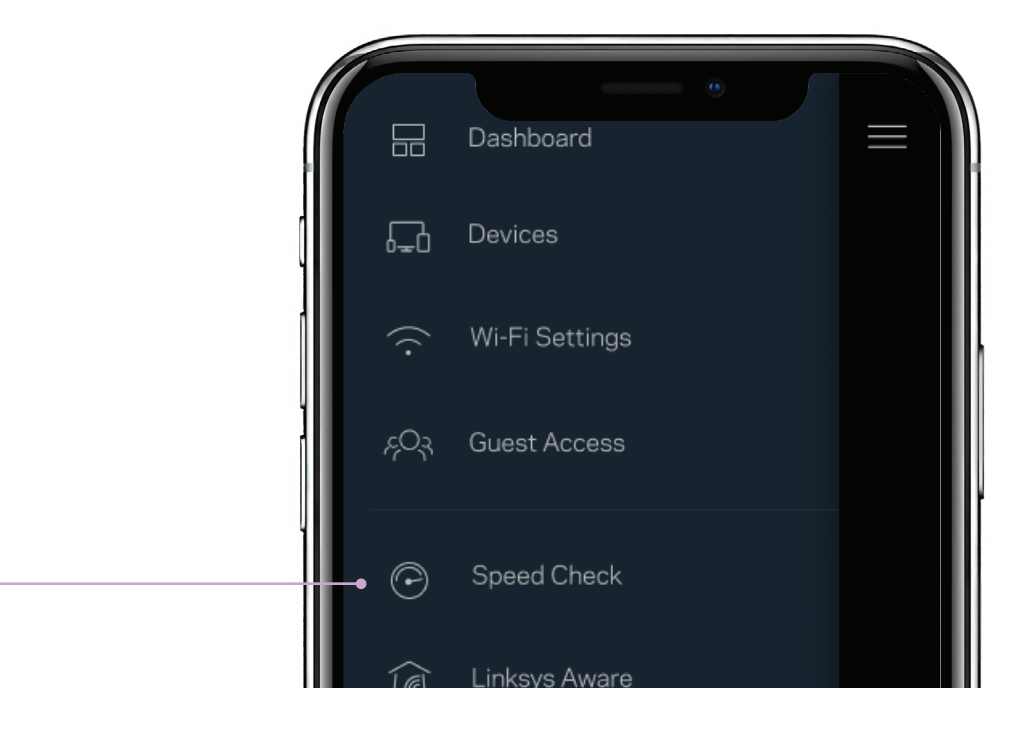

| Download speed      | The r |
|---------------------|-------|
|                     | Velop |
| Upload speed        | How   |
| Ping rate (latency) | Meas  |
|                     | amol  |
|                     | Com   |
|                     | Links |
|                     |       |

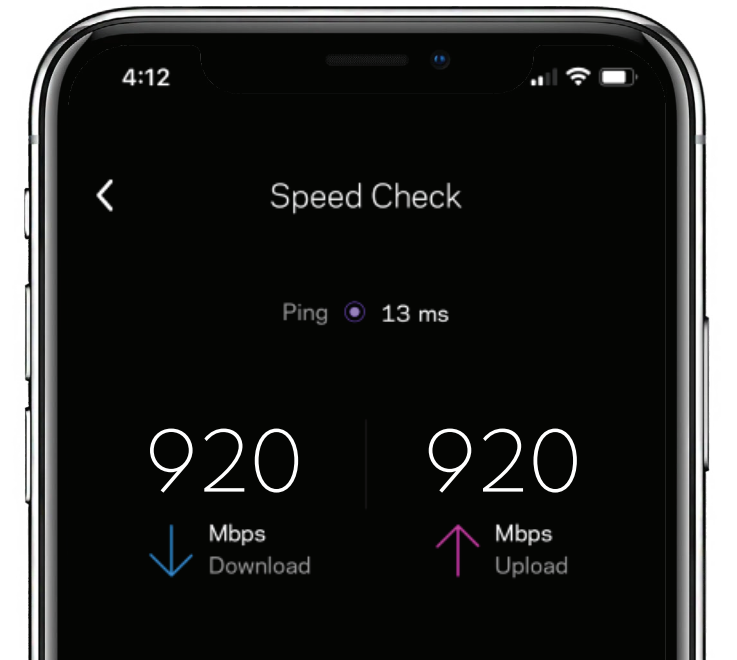

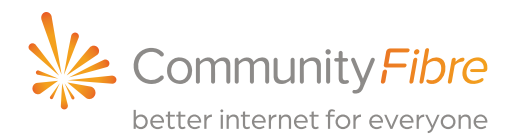

rate at which data is transferred to your p system from the internet.

fast you can upload content to the internet.

sured in milliseconds (ms), ping rate is the unt of time it takes for data to travel from munity Fibre's servers to your primary sys Velop router.

> To view the expected WiFi speeds for your package please scan the QR code:

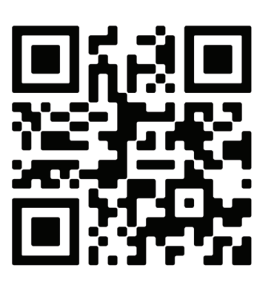

This speed test was run on the 1 Gbps (1,000 Mbps) package.

### 1

Kindly note that additional routers are referenced to as '**Nodes**' in the app. This is an industry term for router.

1 Make sure that your primary router is connected to a power source and turned ON, showing a solid blue light on the top.

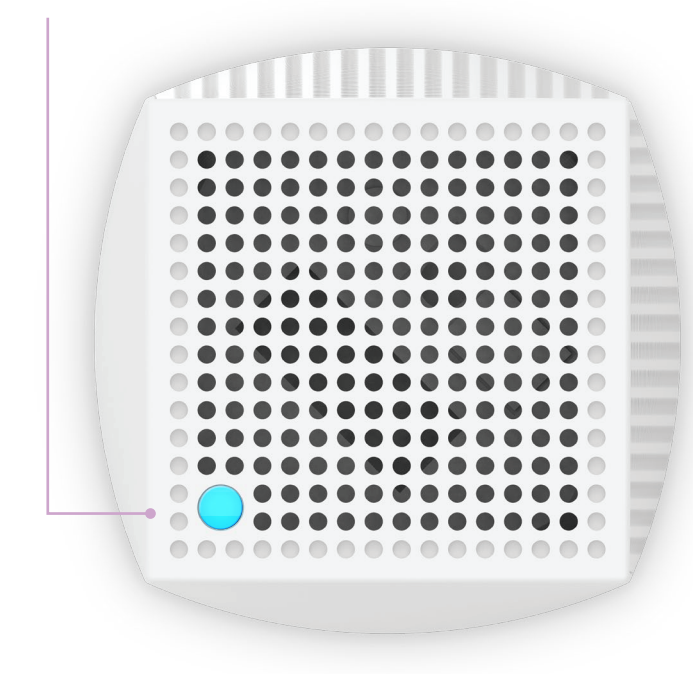

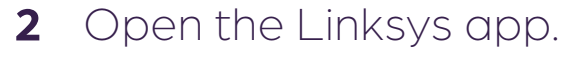

- **3** Log in (please see Q1).
- 4 Tap on Set Up a New Product

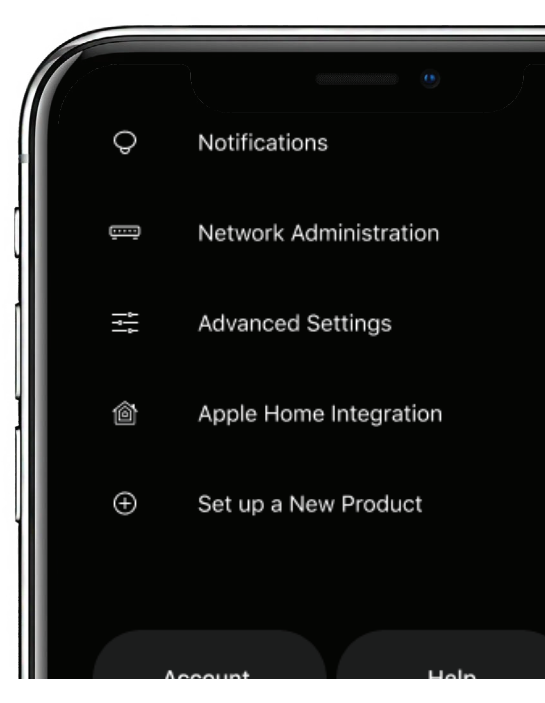

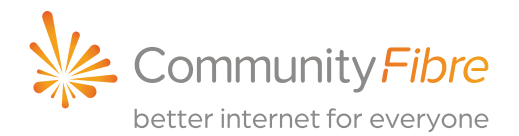

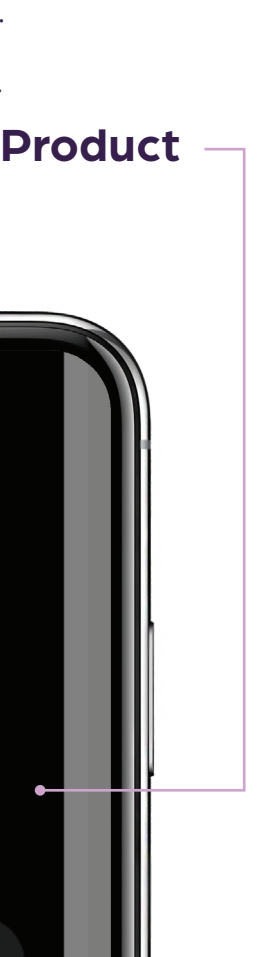

5 Tap on Add Nodes to [your WiFi name].

Note: In the sample image below, the WiFi name is "My WiFi".

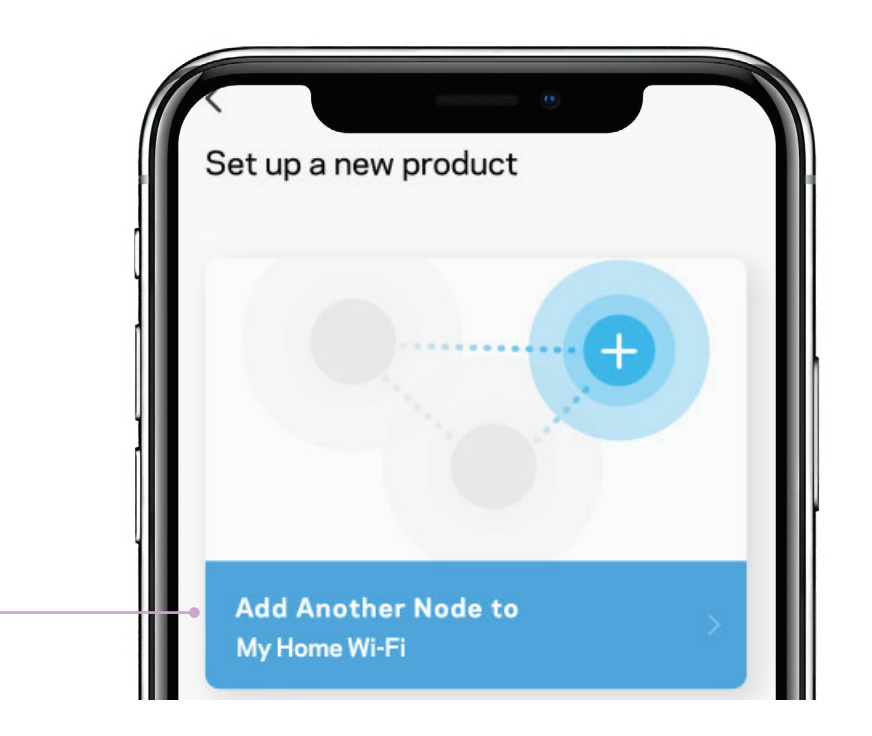

next step.

**Note:** For some Android devices, you may be prompted to turn ON the location access for Bluetooth set up purposes only. You will need to turn ON the location access to complete set up of an additional router.

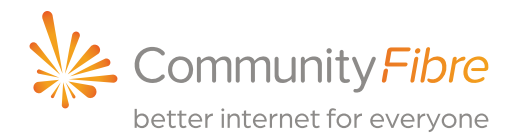

6 You will be prompted to turn ON your Bluetooth. Bluetooth is used for set up purposes only. For Android devices, tap YES to automatically turn ON Bluetooth. For iOS devices, you may need to turn on Bluetooth manually. Otherwise, proceed to the

### 3

7 The app explains how to place additional routers. Tap **Next**.

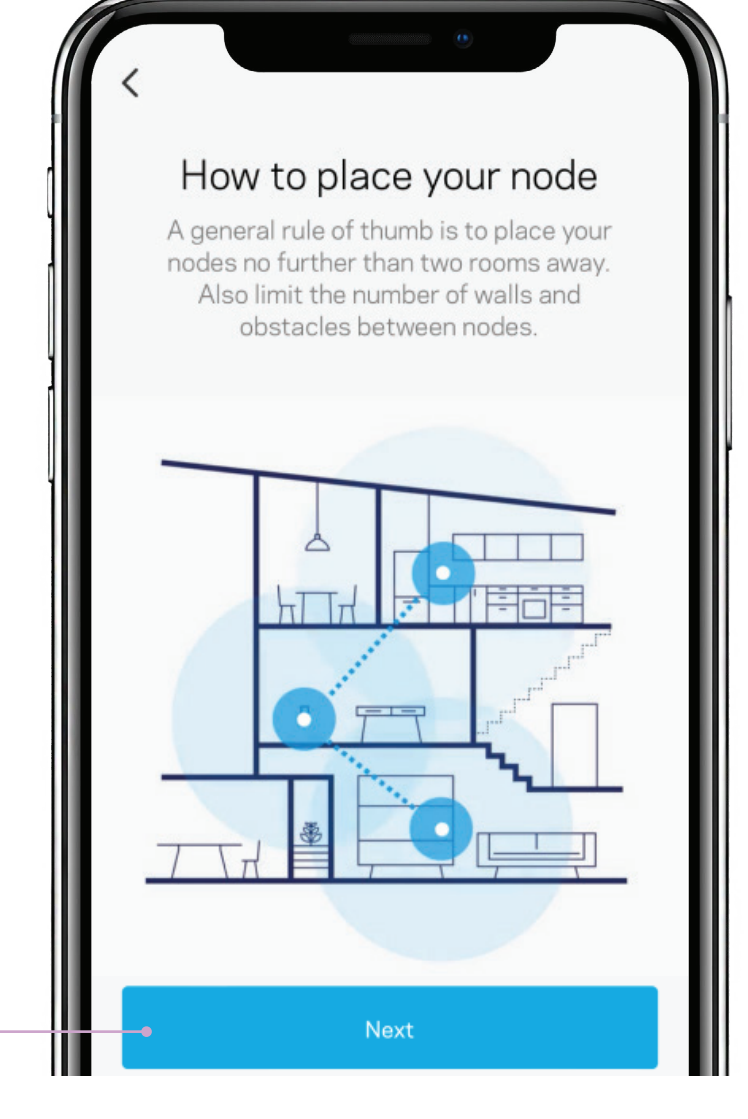

8 Plug the router into a power outlet then tap **Next**.

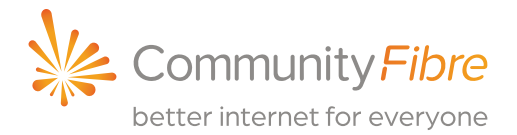

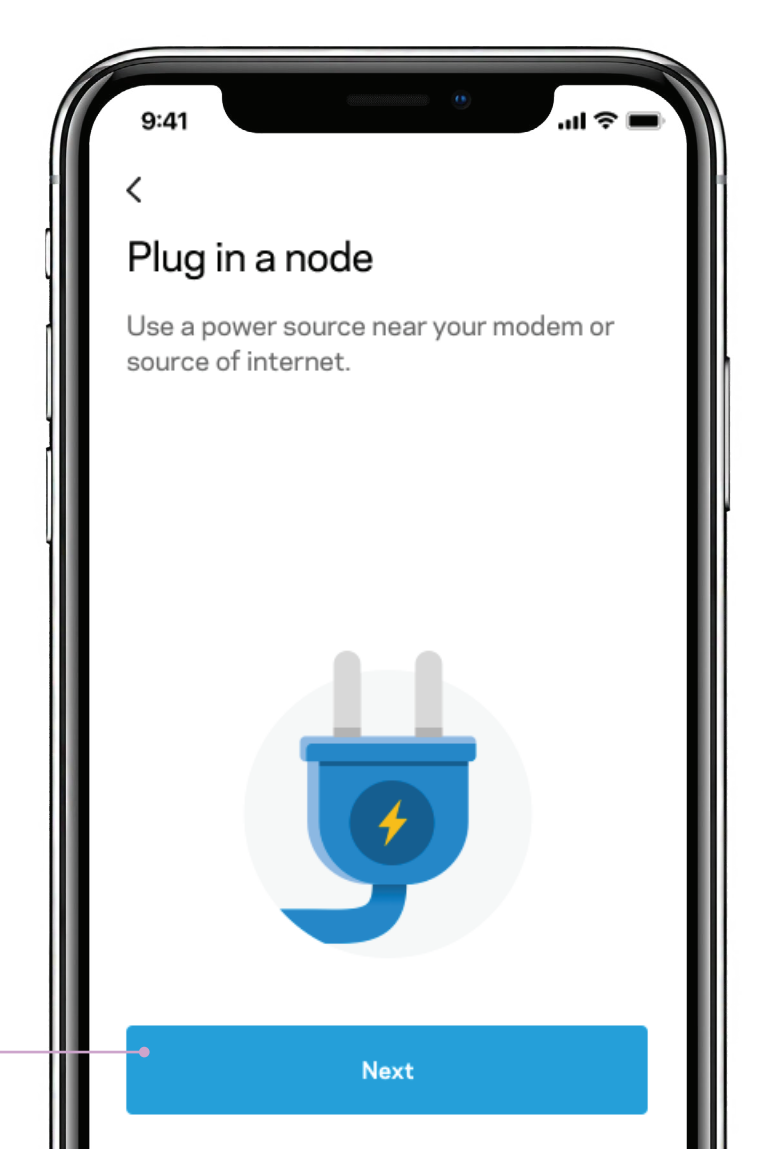

### 4

**9** The app will look for your router.

| 9:41                 |                                                                          | l 🗢 🖿                             |
|----------------------|--------------------------------------------------------------------------|-----------------------------------|
| Wa<br>Make su<br>and | aking up your no<br>ure that your node is pl<br>d that your phone is nea | o <b>de</b><br>ugged in<br>ar it. |
|                      |                                                                          |                                   |
|                      |                                                                          |                                   |
|                      | Tip:                                                                     |                                   |

Wait for the light on top of your router to turn solid purple. It will blink blue while starting up.

#### Tap The light is purple .

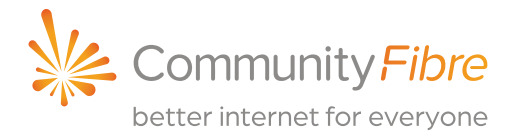

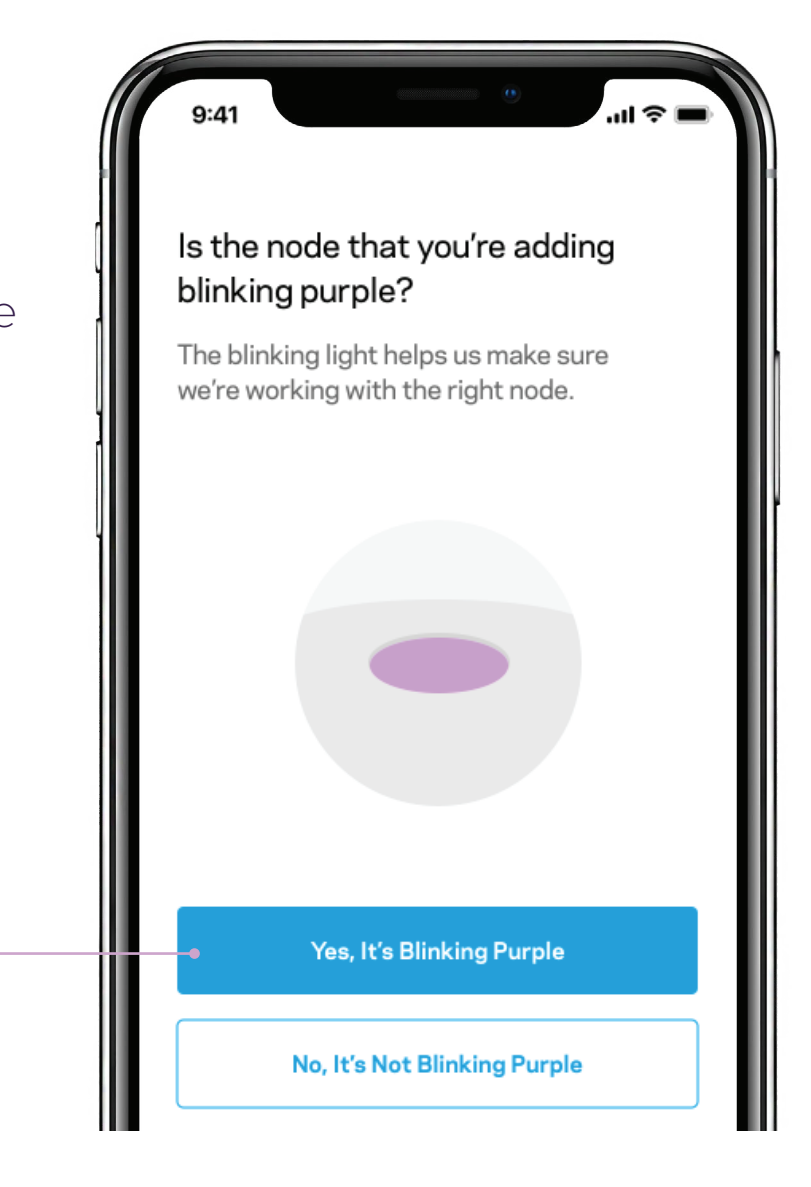

#### 5

**11** The router is now being added to your Velop system.

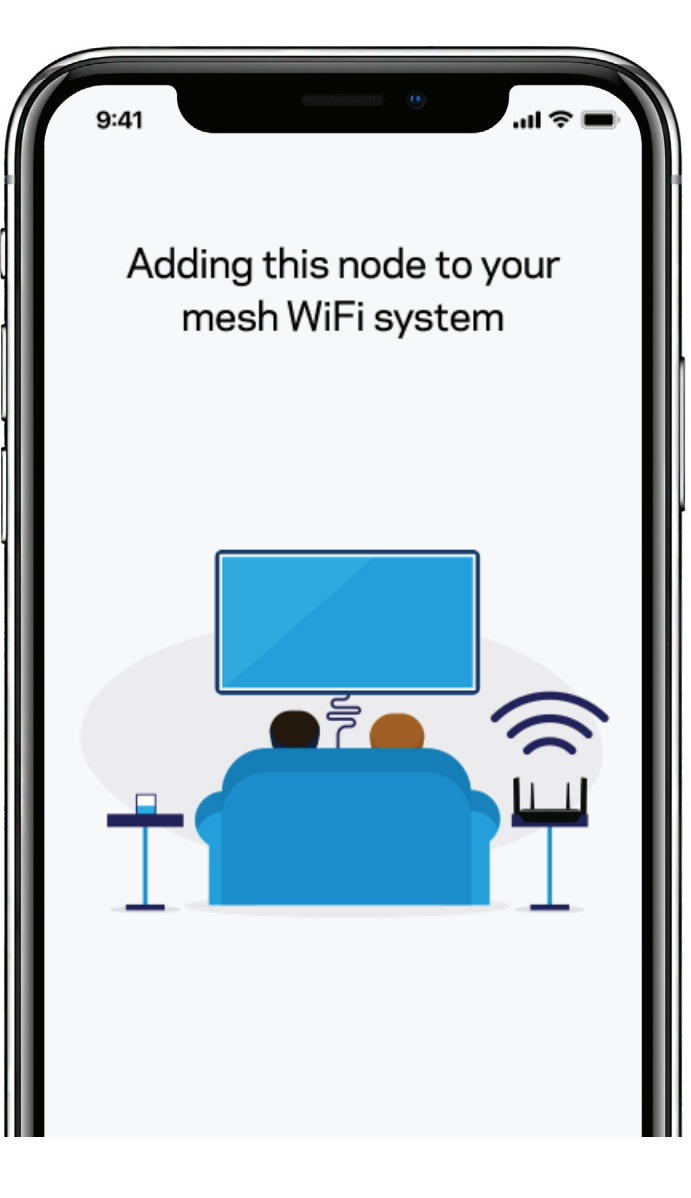

**12** The app will let you know if you have placed the router in a good location.

If you are too close to other routers or too far away, the app will suggest moving it.

| Тар | Next. |
|-----|-------|
|-----|-------|

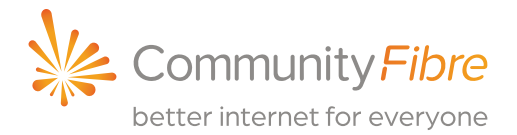

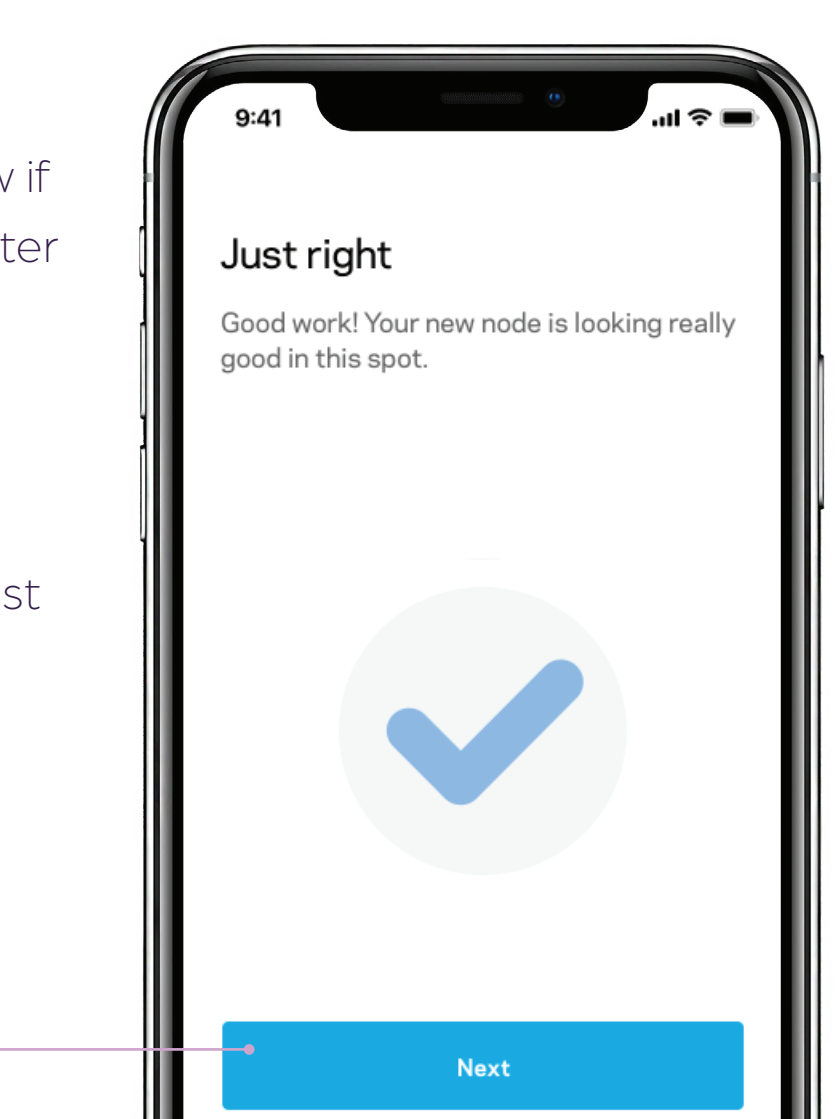

### 6

**13** After placing your router in a good spot, give the router a name. Tap **Next**.

| 0                                                                 | Ĩ |  |
|-------------------------------------------------------------------|---|--|
| Where is this node?                                               |   |  |
| This will help you tell your nodes apart when accessing settings. |   |  |
| Living Room 🗸                                                     | / |  |
| Family Room                                                       |   |  |
| Dining Room                                                       |   |  |
| Master Bedroom                                                    |   |  |
| Guest Bedroom                                                     |   |  |
| Kitchen                                                           |   |  |
| Office                                                            |   |  |
| Garage                                                            |   |  |
| Name it something else                                            |   |  |
| Next                                                              |   |  |

That's it. Tap **Next**.

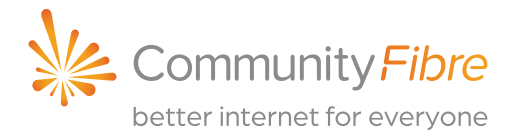

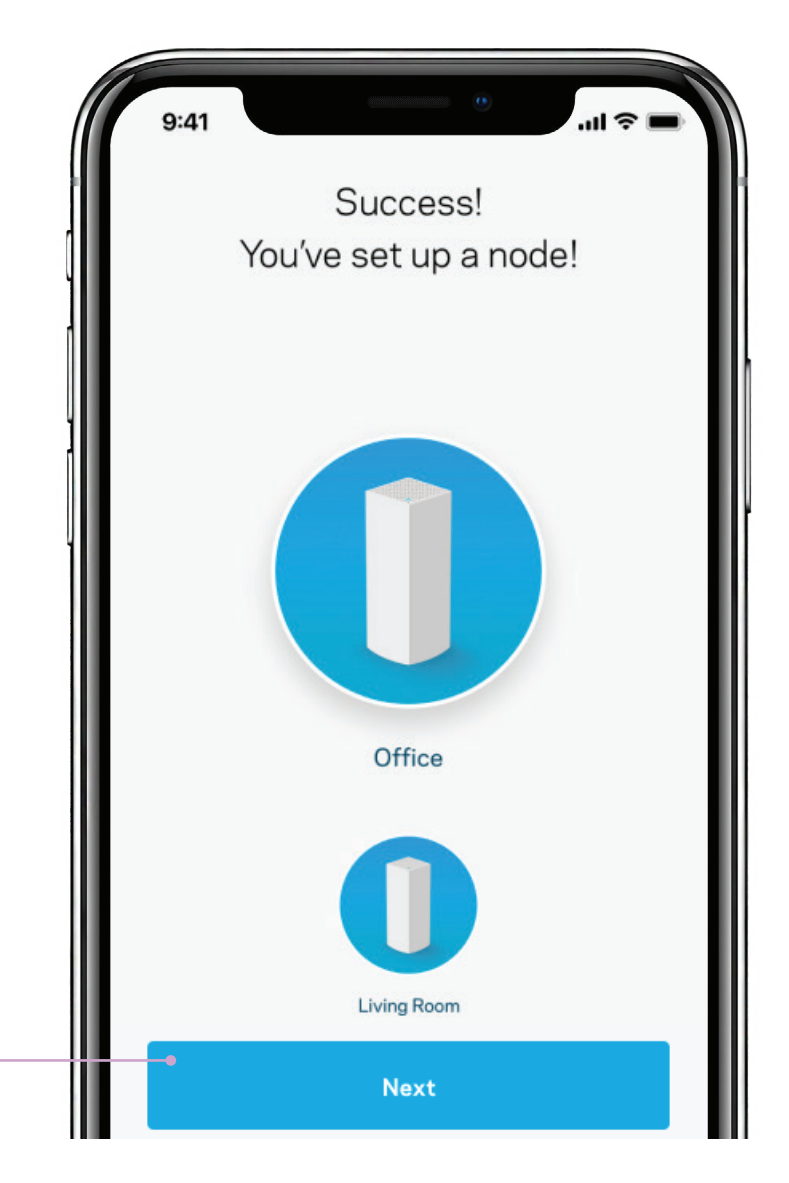

#### Note:

After set up is complete, the router will go through a firmware check. If a new firmware update is available, it will update automatically. Otherwise, set up will continue and will prompt you to log in to the app dashboard.

You have now added a router to your existing Velop system.

If you encounter any issues during the above process, we recommend that you check our FAQs or call our UK-based Customer Service team on:

**0800 082 0770** Monday-Friday: 8am-10pm, Weekends: 9am-7pm

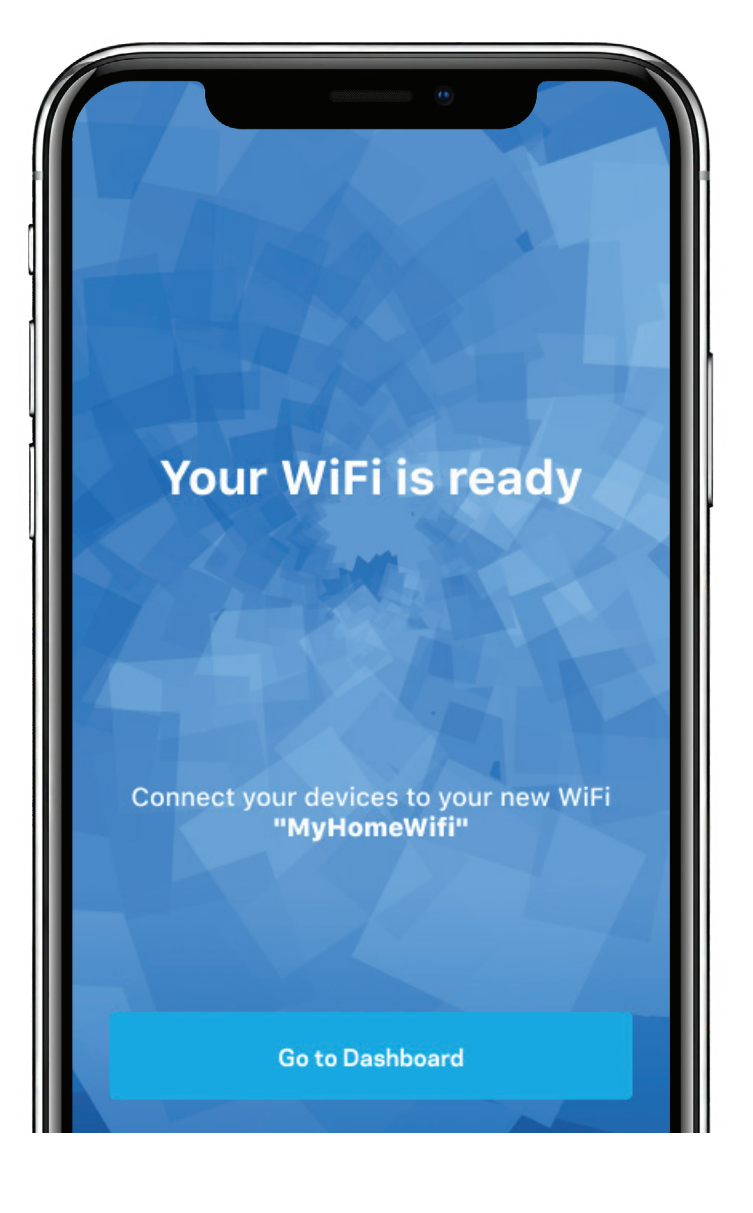

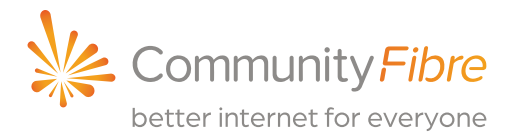

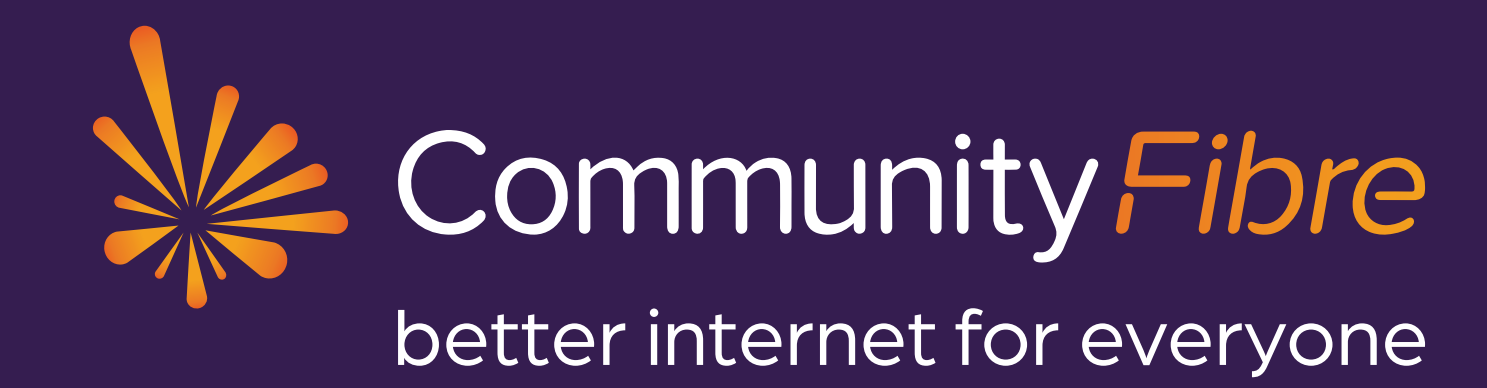

communityfibre.co.uk | 0800 082 0770

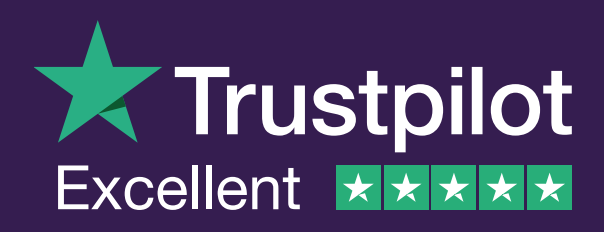